平成28年11月21日

富士通エフ・アイ・ピー株式会社

## 【インターネットキーで FCENA シリーズが正常に起動しない事象について】

1.現象

インターネットキーをご利用中にFCENAシリーズのアプリケーションをアップデートしたり、Windows Updateを行うと、 FCENAシリーズのアプリケーションが正常に起動しないという事例が発生しています。

【起動しない際の動作事例】

■「キーのチェック」画面が繰り返し表示され、起動できない。

■「Serial.bin がオープンできません」というエラーメッセージが表示され、起動できない。

## 2.対処方法

現在原因を調査中ですが、原因解明までに時間を要します。

お手数をお掛けして申し訳ございませんが、原因が解明するまで、下記(1)(2)のどちらかの対処方法で起動していた だきますようお願い申し上げます。

(1) アプリケーションを起動する際に「管理者として実行」を行う。
 アプリケーションを起動する際、アイコンまたはメニューを右マウスボタンでクリックし、表示されるメニューより、
 「管理者として実行」を選択し、起動してください。
 アプリケーションを起動する際に2回、「管理者として実行」を選択することとなります。

[Windows10 で COSTANA を管理者権限で起動する例]

| COSTAN<br>-口 スタート画面にピン留めする |   | 管理者として実行   |  |  |
|----------------------------|---|------------|--|--|
| DECALT(<br>その他             | > | ファイルの場所を開く |  |  |

※(1)の方法は、起動のたびに「管理者として実行」を2回選択する必要があります。

そこで、弊社としては、(2)の方法を推奨いたします。

(2) アプリケーションのプロパティを「管理者として実行」に変更する。

アプリケーションをインストールしたフォルダを開き、アプリケーションのプログラムファイル(アプリケーション名.exe) を右マウスボタンでクリックし、表示されるメニューよりプロパティを選択後、互換性タブの「管理者としてこのプログ ラムを実行する」にチェックを付け、OK ボタンで更新します。

[COSTANA.EXE のプロパティを変更する例]

【インストールフォルダ】

32bit 版の Windows の場合の例:C:¥Program Files¥fcena¥COSTANA 64bit 版の Windows の場合の例:C:¥Program Files (x86)¥fcena¥COSTANA

|   | COSTANA    | -DS  |                         | 2016/09/01 15:34 |   | ファイル フォルダー  |
|---|------------|------|-------------------------|------------------|---|-------------|
|   | COSTANA    | -PD  |                         | 2016/09/01 15:34 |   | ファイル フォルダー  |
|   | Timer.bin  |      |                         | 2016/08/26 11:35 |   | BIN ファイル    |
| 2 | FujitsuLog | o.wr | nf                      | 2000/12/19 21:56 |   | WMF File    |
| C | Costana    |      |                         | 2016/00/21 16:22 | - | アプリケーション    |
|   | AspLicCl   |      | 開く(O)                   |                  |   | アプリケーション拡張  |
| 0 | Costana    | Ð    | 管理者として実行(A)             |                  |   | アプリケーション拡張  |
| 0 | devio.dll  |      | 互換性のトラブルシューティング(Y)      | 1                |   | アプリケーション拡張  |
| 0 | devio2.d   |      | スタート画面にピン留めする           |                  |   | アプリケーション拡張  |
| 0 | KeyChec    |      | Windows Defender でスキャンし | ています             |   | アプリケーション拡張  |
| 4 | KeyChec    |      | タスク バーにピン留めする(K)        |                  |   | アプリケーション拡張  |
| 4 | mfc140.c   |      | 以前のバージョンの復元(V)          |                  |   | アプリケーション拡張  |
| 0 | mfc140jp   |      | 送る(N)                   |                  | > | アプリケーション拡張  |
| 0 | mfcm140    | _    | ACL (P (14)             |                  | _ | アプリケーション拡張  |
| 4 | msvcp14    |      | 切り取り(T)                 |                  |   | アプリケーション拡張  |
| 0 | task32.dl  |      | コピー(C)                  |                  |   | アプリケーション拡張  |
| 4 | vcruntim   |      | ショートカットの作成(S)           |                  |   | アプリケーション拡張  |
| 0 | UKIU.SYS   |      | 削除(D)                   |                  |   | システム ファイル   |
| 4 | USEREN     | ě    | 名前の変更(M)                |                  |   | システム ファイル   |
| 3 | ver.sys    | ~    | ate day and             |                  |   | システム ファイル   |
|   | Setup.txt  |      | ブロバティ(R)                |                  |   | テキスト ドキュメント |
|   |            |      |                         |                  |   |             |

| 🚰 Costana.exeのプロパティ                                                 | × |  |  |  |  |  |  |  |
|---------------------------------------------------------------------|---|--|--|--|--|--|--|--|
| 全般 互換性 2キュリティ 詳細 以前のパージョン                                           |   |  |  |  |  |  |  |  |
| このプログラムがこのパージョンの Windows で正しく動作しない場合は、互換性のトラブルシューティング ツールを実行してください。 |   |  |  |  |  |  |  |  |
| 互換性のトラブルシューティングツールの実行                                               |   |  |  |  |  |  |  |  |
| 互換性の設定を手動で選択する方法                                                    |   |  |  |  |  |  |  |  |
| 互換モード                                                               |   |  |  |  |  |  |  |  |
| □ 互換モードでこのプログラムを実行する:                                               |   |  |  |  |  |  |  |  |
| Windows 8 $\checkmark$                                              |   |  |  |  |  |  |  |  |
| 80                                                                  |   |  |  |  |  |  |  |  |
| 設定                                                                  |   |  |  |  |  |  |  |  |
| 8 Evol (256) 15-                                                    |   |  |  |  |  |  |  |  |
|                                                                     |   |  |  |  |  |  |  |  |
|                                                                     |   |  |  |  |  |  |  |  |
|                                                                     |   |  |  |  |  |  |  |  |
| ▶ 皆理者としてこのノロクラムを美1193                                               |   |  |  |  |  |  |  |  |
|                                                                     |   |  |  |  |  |  |  |  |
|                                                                     |   |  |  |  |  |  |  |  |
| ♥すべてのユーサーの設定を変更                                                     |   |  |  |  |  |  |  |  |
|                                                                     |   |  |  |  |  |  |  |  |
| OK キャンセル 適用( <u>A</u> )                                             |   |  |  |  |  |  |  |  |

※(2)の方法は、該当のアプリケーションに対しては、恒久的に設定変更されますので、(1)のように起動する たびに「管理者として実行」を選択する必要はありません。

以上

ご不明な点がございましたら、FCENAサポートセンターまでご連絡ください。

・お問い合わせ先

## 〒105-8668

```
東京都港区芝浦 1-2-1 シーバンスN館
富士通エフ・アイ・ピー株式会社FCENAサポートセンター
お問い合わせフォーム : <u>http://www.fcena.jp/portal/contact/contact_form.html</u>
フリーダイヤル : 0120-841118
電話 : 03-6722-0258
※受付時間 : 9:30-12:00 13:00-17:00
※フリーダイヤルは携帯電話からはご利用いただけません
FAX : 03-6722-0609
```